# Program for Early Research Career Development (PERC) – Fall 2021 Application Instructions

Eligibility Requirements:

- ✓ Early Stage faculty and accomplished post-doctoral (with 2 or more years of research training)
- ✓ Able to attend 7, 2-hour sessions
- ✓ Participate actively and complete writing assignments between classes

### Fall 2021 Notification of Intent

The first step of this application is to complete a Notification of Intent (NOI) by clicking on the hyperlink above or the link on the webpage. By completing the steps of this NOI you will verify your demographic information and submit an intent to apply for this program.

- a. If you have used WebCAMP before, you will be asked to verify your existing information. On the "Initiate New Submission" confirmation page, you can click on the "Click to Log In" button to log into WebCAMP and begin your application.
  - i. You can also use the URL below at any time to take you to the WebCAMP homepage https://webcamp.bumc.bu.edu/webcamp

Boston University Clinical & Translational Science Institute www.bu.edu/ctsi

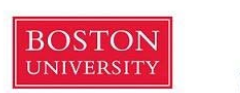

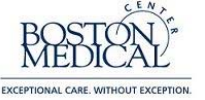

#### Initiate New Submission: Program for Early Research Career Development (PERC) - Fall 2021

Your request to apply has been submitted. PLEASE DO NOT REFRESH THIS PAGE, AS THIS WILL DUPLICATE YOUR REQUEST. You may now begin working on your application in ePAR.

#### Click To Log In

You may contact <u>WebCAMP Support</u> for technical assistance or if you have forgotten your ePAR password. For more information about the BU CTSI, please visit the <u>BU CTSI Web site</u>.

Questions? Contact hswong@bu.edu.

- b. If you have never used WebCAMP before, you will be prompted to choose a password. Your new password should be a minimum of 8 characters, including an upper and lower case character and number.
  - i. At the end of this request to apply, you will be sent an email with a link that directs you to WebCAMP login page, where you will be able to log in with your name and password. You must use this link for your first login.
- At the login screen, please insert your name and password, and consider increasing the session timeout length to 90 minutes. Once you log into WebCAMP go to "Protocol Authoring and Review (ePAR)" to find your application. Here, all of your previous and current applications will be listed.
- 3. Click on the Abbreviated Title or 'View/Edit' to open your application.

| No. | Test? | Created by<br>Admin? | TO.T4<br>Stage | Principal<br>Investigator/Applicant  | Investigator<br>Institution(s)           | Primary<br>Contact | Creator of<br>Protocol                                              | Abbreviated Title                                                                                                    | Application<br>Status | Current Project/Program<br>Status<br>(if approved) | Versions<br>(Amendments) | Eirst<br>Accessed*    | Last<br>Accessed*     | Dental<br>Study<br>Only | TL1<br>Program<br>Only | KL2<br>Program<br>O Only | Any Flag<br>Show |
|-----|-------|----------------------|----------------|--------------------------------------|------------------------------------------|--------------------|---------------------------------------------------------------------|----------------------------------------------------------------------------------------------------|-----------------------|----------------------------------------------------|--------------------------|-----------------------|-----------------------|-------------------------|------------------------|--------------------------|------------------|
| 1   |       |                      |                | Trombley, Nicholas<br>nst5775@bu.edu | PL/Co-PI<br>- BU CTSI<br>Other<br>(none) | (not<br>specified) | Trombley,<br>Nicholas<br>nst5775@bu.edu<br>(initiated<br>7/15/2021) | Program for Early Research Career Development -<br>Fail 2021 (5637)<br>[ViewEdt] [Dei] (Print) (Inactivate) [Copy] (Cancel)<br>[Download] | In development        | N/A                                                | (none)                   | (never or<br>unknown) | (never or<br>unknown) | No                      | No                     | No                       |                  |

- 4. Trainee Application Form
  - a. Please complete all of the requested demographic information (if you have used WebCAMP before, this will fill automatically). If you make any changes, you will be asked to click the "Save" button in the top right corner.

|                                       |                                                                          |                                                  | Pr                                                         | ogram                                                                                                    |                                                                                                    |  |  |
|---------------------------------------|--------------------------------------------------------------------------|--------------------------------------------------|------------------------------------------------------------|----------------------------------------------------------------------------------------------------|----------------------------------------------------------------------------------------------------|--|--|
|                                       |                                                                          | Program for Early Researc                        | h Career D                                                 | Development (PERC) - Fall 2021                                                                               |                                                                                                    |  |  |
|                                       |                                                                          | (do                                              | Citizen:                                                   | ship Status<br>or will be required)                                                                          |                                                                                                    |  |  |
|                                       |                                                                          | U.S. citiz<br>Non-citiz<br>Lawfully<br>None of t | en <u>More In</u><br>en nationa<br>admitted p<br>the above | fo<br>I <u>More Info</u><br>ermanent resident <u>More Info</u>                                               |                                                                                                    |  |  |
|                                       |                                                                          |                                                  | Demo                                                       | ographics                                                                                                    |                                                                                                    |  |  |
| Applicant (trainee):                  | Nicholas Trombley<br>[change] [edit demographics]                        |                                                  |                                                            | The United States Department of Education and the N<br>NIH also requires us to report on the number of award | IH require us to report on the racial ethnic composition of its student bo<br>dees with disabilities or from disadvantaged backgrounds. Applicants are |  |  |
| Application title (<=80 chars):       | Program for Early Research Career Development - Fall 2021                |                                                  |                                                            | strongly encouraged to provide this information, now                                                         | vever declining to do so will in no way affect their appointments.                                                                                     |  |  |
| Applicant's Current Institution:      | Boston University Clinical & Translati                                   | onal Science Institute (CTS                      | menu                                                       | Applicant's ethnicity:                                                                                       | Not Hispanic or Latino 🗸                                                                                                    |  |  |
| Institution at Initial Application:   | Boston University Clinical & Translati                                   | onal Science Institute (CTS                      | menu                                                       | Applicant's race:<br>(check all that apply)                                                                  | American Indian/ Native Alaskan                                                                                                    |  |  |
| Department:                           | CTSI Operations Management Team                                          |                                                  |                                                            |                                                                                                    | Asian                                                                                                    |  |  |
| Current academic/position title:      | Program Assistant                                                        |                                                  |                                                            |                                                                                                    | Black or African American                                                                                                    |  |  |
| Current work address:                 | 72 East Concord Street Room 70<br>Boston, MA 02118                       | 6                                                |                                                            |                                                                                                    | White<br>More than one race                                                                                                    |  |  |
| Primary phone:                        | 617-358-7472                                                             | Add extension                                    |                                                            |                                                                                                    | Unknown or not reported                                                                                                    |  |  |
|                                       | O mobile O home (land-line) 💿 wor                                        | k                                                |                                                            | Other applicant data:                                                                                        | Applicant is disabled                                                                                                    |  |  |
| Work e-mail:                          | nst5775@bu.edu                                                           |                                                  |                                                            | (cneck all that apply)                                                                                       | Applicant is from disadvantaged background                                                                                                    |  |  |
| Alternate e-mail:                     |                                                                          |                                                  |                                                            | ]                                                                                                    |                                                                                                    |  |  |
| Degree(s):                            | BS (edz)                                                                 | 12 (5.5)                                         |                                                            |                                                                                                    |                                                                                                    |  |  |
| eRA commons username:                 |                                                                          | More Info                                        |                                                            |                                                                                                    |                                                                                                    |  |  |
| Gender:                               | O Female 🔍 Male                                                          |                                                  |                                                            |                                                                                                    |                                                                                                    |  |  |
| Academic rank at time of application: | <br>If using an alternative system of academic title<br>analyzelent tomb | n, please choose the title that best             | reflects an                                                |                                                                                                    |                                                                                                    |  |  |

- b. At the bottom of the form, you can add your mentors, by clicking 'add primary/secondary mentor' and filling in their name in the pop-up search box. If they are in the WebCAMP database, their information will be filled in automatically. If not, please use the "Add New" button and edit their information by clicking 'edit' next to their name.
- c. Other contributors/staff can also be added here. Please add your grant administrator or the person that may need access to your application.

|                                                  | ł                                                              |                             |                                                                        |                                  | M                                                                         | lentor(s)                          |                  |                                    |                            |                                        |                   |
|--------------------------------------------------|----------------------------------------------------------------|-----------------------------|------------------------------------------------------------------------|----------------------------------|---------------------------------------------------------------------------|------------------------------------|------------------|------------------------------------|----------------------------|----------------------------------------|-------------------|
| add prima<br>add seco<br>Please li<br>to this li | ary mentor]<br>ndary mentor]<br>ist your ment<br>ist, add them | tor(s) that w<br>under 'Oth | vill be assistin<br>er Contributo                                      | ig your grant<br>ors/Staff" belo | application for a CDA in 2019 and<br>w (refer to instructions for more de | are committed to workin<br>tails). | g closely with y | ou with you                        | ır grant. Please do not ad | d your                                 | Grant Administrat |
| Action                                           | Ro                                                             | le                          | Name                                                                   | Degree(s)                        | Current Institution Dep                                                   |                                    |                  | Division                           | Title                      | E-Mail/Phone                           |                   |
| [edit]<br>[dei]                                  | Primary m                                                      | ientor S                    | smith, John PhD                                                        |                                  | Boston University School of Medic                                         | tine (BUSM)                        |                  |                                    | Assistant Professor        | WebCAMP@bu.edu<br>(work) 617-555-1212  |                   |
| Action                                           | Name                                                           | Degree(s                    | )                                                                      | Cun                              | Other contr                                                               | ibutors/staff More                 | Info<br>Divi:    | sion                               | Title                      |                                        | E-Mail/Phone      |
| [edit]<br>[del]                                  | dit] Wong,<br>Hubert BS                                        |                             | Boston University Clinical & Translational Science Institute<br>(CTSI) |                                  | CTSI Operations Mana;<br>Team                                             | gement                             | Assist<br>Opera  | ant Director of Finance &<br>tions |                            | hswong@bu.ed<br>(work) 617-358<br>7552 |                   |

- 5. Biographical Sketches click 'Biographical Sketches' in the menu on the top left side of the screen.
  - a. Please upload your Biosketch here as a word document (.doc, .docx) or a PDF file(.pdf). Ensure you are selecting the correct person when uploading the Biosketch by checking the 'Selected Investigator' dropdown menu. If the applicant or mentor has uploaded a Biographical Sketch for a previous application, it will automatically be attached with the date it was uploaded.

## Program for Early Research Career Development (PERC) – Fall 2021 Application Instructions

| Application Sections<br>Trainee Application Form<br>Biographical Sketches<br>Supporting Documents | Biographical Information on Study Investigators<br>Last mod by S Rachman on 5/16/16 at 3-4 |                                                                          |                                                                                                    |                                                                                                    |  |  |  |  |
|---------------------------------------------------------------------------------------------------|--------------------------------------------------------------------------------------------|--------------------------------------------------------------------------|----------------------------------------------------------------------------------------------------|----------------------------------------------------------------------------------------------------|--|--|--|--|
|                                                                                                   | Selected Invest                                                                            | igator:                                                                  |                                                                                                    |                                                                                                    |  |  |  |  |
|                                                                                                   | Andrews, Paul                                                                              | •                                                                        |                                                                                                    |                                                                                                    |  |  |  |  |
|                                                                                                   | Name:                                                                                      |                                                                          |                                                                                                    | Position Title:                                                                                                    |  |  |  |  |
|                                                                                                   | Andrews                                                                                    | , Paul                                                                   |                                                                                                    | Mr.                                                                                                    |  |  |  |  |
|                                                                                                   |                                                                                            |                                                                          |                                                                                                    |                                                                                                    |  |  |  |  |
| [Run Completeness Check]<br>User Access Rights<br>Protocol History<br>Transfer to Census          |                                                                                            | This biosketch or G<br>.docx extension) or<br>new one, please sel<br>A b | V has been configured to supp<br>a PDF file (with pdf extensio<br>ect the updated file below, the<br>Browse<br>iosketch or CV has<br>The current bio | uport an uploaded file. The file must be either a Microsoft Word document (with .doc or<br>low). A bioskatch or CV file has already been uploaded. To replace the uploaded file with a<br>en click "Proceed with upload".           No file selected.         Proceed with upload           s already been uploaded for the current investigator.         osketch or CV was uploaded on 5/16/2016.           View/print biosketch or CV         View/print biosketch or CV |  |  |  |  |

6. Supporting Documents – Upload your Personal Statement, Letter of Support, Statement of Qualifications, CV with Publication Annotation here as a word document (.doc, .docx) or a PDF file (.pdf).

| Nicholas Trombley, BS:<br>Program for Early Research Career Development - Fall 2021<br>Program for Early Research Career Development (PERC) - Fall 2021<br>New application for development)<br>Acolication Type Sature                                                                                                    |                                                                                                    |
|----------------------------------------------------------------------------------------------------|----------------------------------------------------------------------------------------------------|
| Required Before Submission<br>Each of the following documents must be submitted with your application. Most documents can be sploaded, some documents are required in hardcopy and are marked as such. If you do not see an "[1]<br>HARDOPC than the document is not servenily due. Uploadable documents that you are smaller to sploade can be submitted in hardcopy. In this case, administrative sigf of the 2D CTSI must mark has<br>application. In special cases, specific requirements may be waived for a protocol. In this case, BU CTSI administrative sigf must mark the document as "exempt" before you will be permitted to submity<br>at.<br>CTSIsvec@box.udu | pload]" link with a document and the document in NOT marked at REQUIRED IN<br>document at "Received in hardways" before you will be permitted to submit your<br>our application. For more information, please see application instructions or contact |
| X CV with Publication Annotation More Info<br>[Upload]                                                                                                    | Not yet received                                                                                                    |
| X Letter of Support - From Either Section Chief, Department Chair, or T32 Program Director More Info<br>[Upload]                                                                                                    | Not yet received                                                                                                    |
| X Personal Statement Mote Info<br>[Upload]                                                                                                    | Not yet received                                                                                                    |
|                                                                                                    |                                                                                                    |
| X Statement of Qualifications More Info<br>[Upload]                                                                                                    | Not yet received                                                                                                    |
| X Statement of Qualifications Moth.Info [Upload] Other Supporting Documents Now may include below any documents you consider relevant to the current application.                                                                                                    | Not yet menived                                                                                                    |

- 7. When you are finished with your application, click the "[Run Detailed Completeness Check]" button to get a step-by-step Checklist of your application for fields that are not completed.
  - a. If anything still needs to be filled out, it will be highlighted in YELLOW.
  - b. The hyperlink will take you directly to the spot in the application in which you are missing information.
- 8. Once all required fields are completed, click the 'Submit For Review' button on the left-hand side of the screen to finish your application. You will receive an email confirmation that your application has been successfully submitted.
- 9. To access WebCAMP at any point during your application process please use <a href="https://webcamp.bumc.bu.edu/webcamp">https://webcamp.bumc.bu.edu/webcamp</a>